## Como habilitar/desabilitar campanhas de desconto por proporcionalidade?

Passo a Passo:

Passo 1: Logar no Portal Executivo.

Passo 2: Clicar no menu superior Administração.

Passo 3: Clicar na opção Campanhas de desconto por proporcionalidade.

Passo 4: Selecione as campanhas, clicando na caixa da coluna Campanha habilitada, habilite ou desabilite, e clique no botão Salvar.

Ainda tem dúvidas? Nos envie uma solicitação